# **Family overview**

Family overview is customized view on family record in IP management to make relevant information regarding the family easily available in one view. The view is set up according to your organization's needs per each case type.

## **Settings**

Settings for Family overview are made in *Setup / Family overview settings*. Settings are selected per case type and the case type to be modified is selected in dropdown menu.

| Select case type: +                                                                                                    |  |  |  |  |  |  |  |  |
|----------------------------------------------------------------------------------------------------|--|--|--|--|--|--|--|--|
| Patents<br>Trademarks<br>Designs<br>Domains<br>Legal<br>Strategy matters<br>Inventions<br>Business secrets<br>Copying technology contracts<br>Software<br>Projects<br>Materialis<br>Fundings<br>3rd Party IP<br>IP Studies<br>Others Trademarks |  |  |  |  |  |  |  |  |
| Others (IP)<br>Others, Trademarks<br>Others, Patents<br>IPR-strategy                                                                                                    |  |  |  |  |  |  |  |  |

Family overview is shown as separate tab in the family record. <u>The tab is visible on the family</u> record only if the settings have been made for that case type. Give the overview tab any name you wish.

| Patents                          |                                   |                                   |         |                                   |
|----------------------------------|-----------------------------------|-----------------------------------|---------|-----------------------------------|
| Tab name (en)                    | Tab name (fi)                     | Tab name (swe)                    |         |                                   |
| Family overview and claims       | Perheen yhteenveto ja vaatimukset | Familjens översikt och patentkrav |         |                                   |
|                                  |                                   |                                   |         | Hide/Remove this section from use |
| Visible columns                  |                                   | ^                                 |         |                                   |
|                                  |                                   |                                   |         |                                   |
| INFORMATION FROM SELECTED FAMILY | MEMBERS                           |                                   |         | Hide/Remove this section from use |
|                                  |                                   |                                   |         |                                   |
| SHORT DESCRIPTION                |                                   |                                   | Picture | HIDE/REMOVE THIS SECTION FROM USE |
|                                  |                                   |                                   |         |                                   |
| FAMILY MEMBER INFORMATION        |                                   |                                   |         | Hide/remove this section from use |
| Visible columns                  |                                   | ^                                 |         |                                   |
|                                  |                                   |                                   |         |                                   |
| PATENT CLAIMS                    |                                   |                                   |         | Hide/remove this section from use |
|                                  |                                   |                                   |         |                                   |
| Save                             |                                   |                                   |         |                                   |

The family overview consists of five sections:

Family information Information from selected family members Short description & Picture Family member information Patent claims

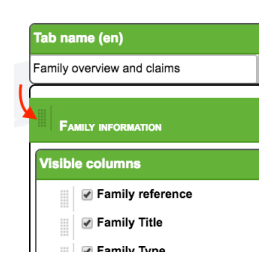

These sections can be arranged in the order you wish. Drag and drop the section by clicking the sign next to the title of the section and keeping the mouse button down while dragging.

If a section is not needed it can be inactivated by selecting Hide/remove the sections from use.

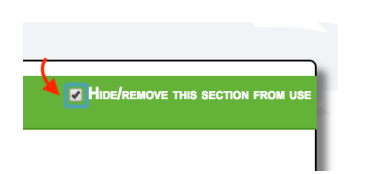

*Family information* and *Family member information* sections' contents are predefined in the settings. Select and arrange the default and customized fields as you wish.

| ble columns                 |  |
|-----------------------------|--|
| Family reference            |  |
| ✓ Family Title              |  |
| ✓ Family Type               |  |
| Publication status          |  |
| Status                      |  |
| ✓ Unit/Department           |  |
| Responsible                 |  |
| ✓ Note                      |  |
| ✓ Invoices total            |  |
| Family incomes and invoices |  |
| My reference                |  |
| 🔲 My title                  |  |
| Picture                     |  |

| FA    | FAMILY MEMBER INFORMATION   |  |  |  |  |  |  |  |
|-------|-----------------------------|--|--|--|--|--|--|--|
| Visib | le columns 🗸 🗸              |  |  |  |  |  |  |  |
|       | ✓ My reference              |  |  |  |  |  |  |  |
|       | ✓ Country                   |  |  |  |  |  |  |  |
|       | ✓ Status                    |  |  |  |  |  |  |  |
|       | ✓ Application No.           |  |  |  |  |  |  |  |
|       | ✓ Filing date               |  |  |  |  |  |  |  |
|       | ✓ Publication No.           |  |  |  |  |  |  |  |
|       | ✓ Publication date          |  |  |  |  |  |  |  |
|       | ✓ Registration No.          |  |  |  |  |  |  |  |
|       | ✓ Registration date         |  |  |  |  |  |  |  |
|       | 🗹 Owner                     |  |  |  |  |  |  |  |
|       | ✓ Int. filing date          |  |  |  |  |  |  |  |
|       | ✓ Inventor/Designer/Creator |  |  |  |  |  |  |  |
|       | Title                       |  |  |  |  |  |  |  |
|       | My title                    |  |  |  |  |  |  |  |
|       | Case                        |  |  |  |  |  |  |  |
|       | Effective date              |  |  |  |  |  |  |  |
|       | Renewal date/Annuity        |  |  |  |  |  |  |  |
|       |                             |  |  |  |  |  |  |  |

Remember to save the settings!

## Family overview tab on the family record

The family overview is visible as separate tab on family record. The tab is named as set up in the settings by the admin user of your organization.

The family overview consists of five sections:

Family information Information from selected family members Short description & Picture Family member information Patent claims

| Basic info Sun                                                                                                    | mmary and    | aims Map          | Documents       | Deadlines A         | Actions | Decisions     | Comment log      | Cost follow-up    | IP landscape         | amily overview a | nd claims                 |   |   |
|----------------------------------------------------------------------------------------------------|--------------|-------------------|-----------------|---------------------|---------|---------------|------------------|-------------------|----------------------|------------------|---------------------------|---|---|
| FAMILY INFORMATION                                                                                                    |              |                   |                 |                     |         |               |                  |                   |                      |                  |                           |   |   |
| Family reference                                                                                                    | Family Title |                   |                 | Family Type         | Public  | cation status | Status Unit/De   | partment Respon   | sible Note Inv       | oices total Fam  | nily incomes and invoices |   |   |
| AD00321                                                                                                    | New case to  | create new fami   | / in IP Manager | nent Patents        | Publisl | hed           | Active           | Livingsto         | ne, Audrey 10        | 0818.50 € 100    | 818.50 €                  |   |   |
|                                                                                                    |              |                   |                 |                     |         |               |                  |                   |                      |                  |                           |   |   |
| INFORMATION FROM SEL                                                                                                    | LECTED FAMIL | MEMBERS           |                 |                     |         |               |                  |                   |                      |                  |                           |   | ~ |
| Owner                                                                                                    | Invent       | r/Designer/Crea   | tor Priority    | lata                |         |               |                  |                   |                      |                  |                           |   |   |
| Greip Diagnostics C                                                                                                    | Oy           |                   | 2013-05-        | 19: Finland, 987123 | 3654    |               |                  |                   |                      |                  |                           |   |   |
|                                                                                                    |              |                   |                 |                     | _       |               |                  |                   |                      |                  |                           |   |   |
| SHORT DESCRIPTION                                                                                                    |              |                   |                 |                     |         |               |                  |                   | PICTURE              |                  |                           |   | ~ |
| Lorem ipsum dolor sit amet, consectetuer adipiscing elit. Sed posuere interdum sem. Quisque<br>arcu lectus auctor vitae, consectetuer et venenatis eget velit.<br>Sed augue orci, lacinia eu tincidunt et eleifend nec lacus. Donec ultricies nisi ut felis, suspendisse<br>potenti. Lorem ipsum liguita ut hendrerit mollis, ipsum erat vehicula risus, eu suscipit sem libero nec<br>erat. Aliquam erat volutpat. Sed congue augue vitae neque.<br>Nulla consectetuer porttitor pede. Fusce purus morbi tortor magna condimentum vel, placerat id<br>blandit sit amet tortor. |              |                   |                 |                     |         |               |                  |                   |                      |                  |                           |   |   |
| FAMILY MEMBER INFORM                                                                                                    | MATION       |                   |                 |                     |         |               |                  |                   |                      |                  |                           |   | ~ |
| My reference Co                                                                                                    | untry Star   | Application       | No. Filing da   | te Publication No   | a. Publ | lication date | Registration No. | Registration date | Owner                | Int. filing date | Inventor/Designer/Creator | - |   |
| AD00321FI FIN                                                                                                    | T Acti       | e 90/123054       | 2013-05-        | 19 WO201611665      | 58      |               |                  |                   | Grein Diagnostice Ov | 2014-05-19       |                           | - |   |
| AD00321EPO EP                                                                                                    | O Acti       | e                 | 2015-05-        | 18                  |         |               |                  |                   | Greip Diagnostics Oy | 2014-05-19       |                           | - |   |
| AD00321                                                                                                    | Acti         | -<br>e 8642625181 |                 |                     | 2017    | 7-02-04       | 5471695703       | 2017-01-01        | Greip Diagnostics Oy | 2017-01-04       |                           | - |   |
| Ger                                                                                                    | ermany Acti  | e                 |                 |                     |         |               |                  |                   |                      |                  |                           | 1 |   |
| ·                                                                                                    |              |                   |                 |                     |         |               |                  |                   |                      |                  |                           | - |   |
| PATENT CLAIMS                                                                                                    |              |                   |                 |                     |         |               |                  |                   |                      |                  |                           |   |   |
|                                                                                                    |              |                   |                 |                     |         |               |                  |                   |                      |                  |                           |   | ~ |
| Finland, GRANTE                                                                                                    | Ð            |                   |                 |                     |         | PCT,          | PENDING          |                   |                      |                  | Germany                   |   | ~ |

Some of these sections may not be in use if inactivated in the settings. And also the order of the sections may vary form case type to another as the settings are made separately for each case type.

The visible fields are predefined in the settings for *Family information* and *Family member information* sections. Other sections are modified for each family on the family record.

#### Editing the family overview

*Information from selected family members* is selected per field. Choose the family member from which the information is to be shown for each field that is to be visible in this section. Drag and drop the fields in the necessary order.

| e columns                 |         |    |
|---------------------------|---------|----|
| Owner                     | Finland | \$ |
| Inventor/Designer/Creator | Finland | \$ |
| Priority data             | PCT     | \$ |
| My reference              |         | \$ |
| Title                     |         | \$ |

Write *Short description* of the family and edit the text using the editor above the text field.

Select the *Picture* either from the picture fields of this family OR select *Add new picture* and choose relevant file via clicking the grey button. Current picture is shown here.

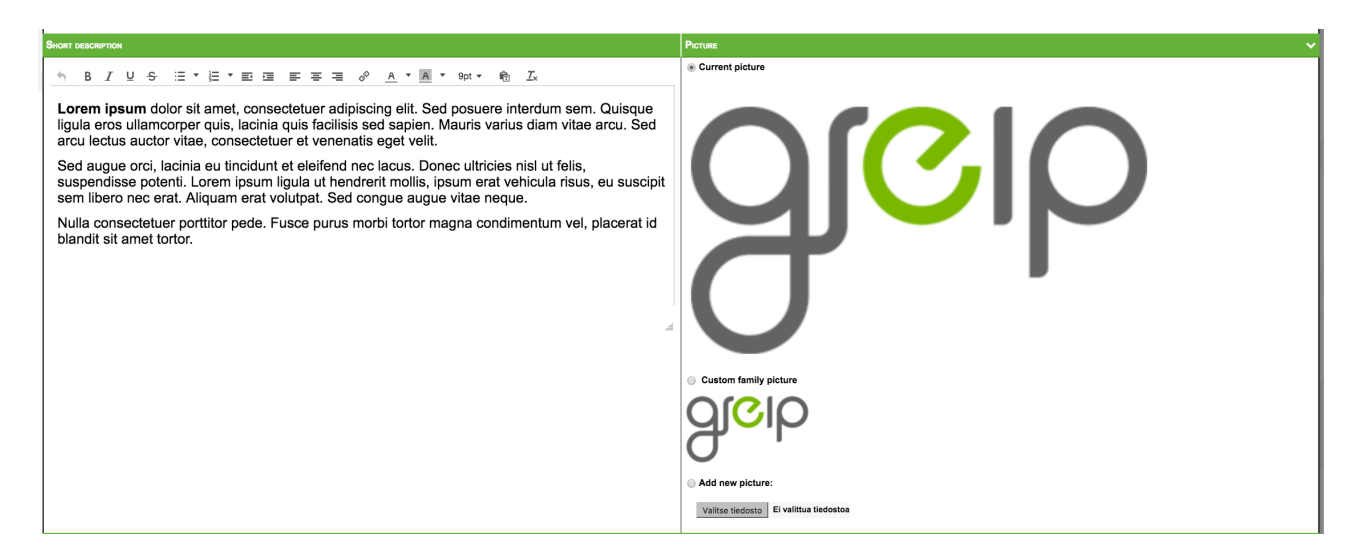

#### Patent claims

Select the family members from which the latest version of the main claim of the application is shown. Add new countries by clicking the + icon.

| PATENT CLAMS            |         |
|-------------------------|---------|
| (Finland •) (PCT •)   ③ | Germany |

The main claim is maintained on the case record on Claims history -tab. Only the latest version is shown on the family overview.